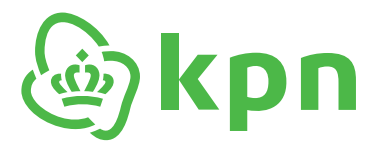

Hey Google

# Plug&Play KPN TV+ Box

DIW7022

ot

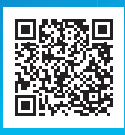

kpn

Ga naar de installatiehulp of bekijk het filmpje om snel en gemakkelijk aan te sluiten.

## Zelf doen

| Let op het volgende voordat je begint: |                                                                                                    |  |
|----------------------------------------|----------------------------------------------------------------------------------------------------|--|
|                                        | ls het modem (Experia Box, KPN Box of<br>FRITZ!Box) succesvol aangesloten?                                                                                                    |  |
|                                        | Ingangsdatum gecontroleerd? Pas vanaf de<br>ingangsdatum van je abonnement werkt je<br>tv-signaal. Je vindt de datum in je overeen-<br>komst. Zie ook kpn.com/orderstatus.                                            |  |
|                                        | Om de KPN TV+ Box te gebruiken heb je<br>het abonnementsnummer (dat begint meestal<br>met 200xxxxxxxxx, dit is <b>niet</b> je klant-<br>nummer) en pincode nodig. Je hebt deze per<br>e-mail en sms van ons gekregen. |  |
|                                        | De KPN TV+ Box heeft een stopcontact nodig.                                                                                                    |  |
|                                        | Gebruik alleen de bijgeleverde stroomadapter<br>en Ultra HDMI-kabel voor de KPN TV+ Box.                                                                                                    |  |

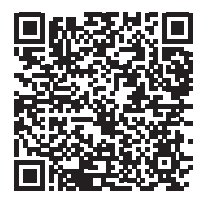

Monteur op afroep

Kom je er niet uit? Geen stress, je kan altijd een monteur krijgen! Ga naar: kpn.com/service/monteur/installatiemonteur/installatiemonteur-plannen.htm Of scan de QR code

# Dit heb je nodig

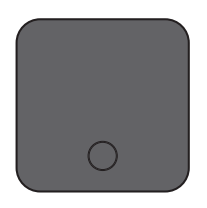

#### KPN TV+ Box (model DIW7022)

Deze heb je nodig om jouw abonnement te kunnen gebruiken en sluit je aan op je tv.

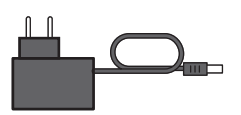

#### Stroomadapter

De stroomadapter is nodig om de KPN TV+ Box van stroom te voorzien.

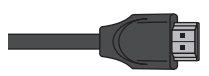

#### Ultra HDMI-kabel

Deze kabel heb je nodig om de KPN TV+ Box aan te sluiten op je tv. **Let op!** Gebruik de meegeleverde Ultra HDMI-kabel voor de beste beeldkwaliteit.

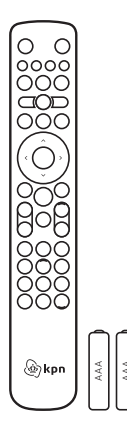

**Bluetooth afstandsbediening met 2 batterijen** Hiermee bedien je de KPN TV+ Box.

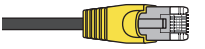

#### Ethernetkabel

Deze heb je **alleen** nodig als je de KPN TV+ Box bedraad aansluit op je modem, bijvoorbeeld als je wifisignaal niet sterk genoeg is.

**Let op!** Als je de KPN TV+ Box aansluit op wifi, doe deze kabel dan **niet** in de KPN TV+ Box.

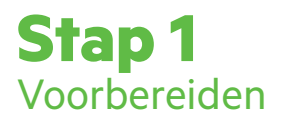

#### Bekijk hoe je de KPN TV+ Box het beste aansluit

We adviseren je altijd om de TV+ Box bedraad aan te sluiten met een ethernetkabel naar je modem. Heb je het modem 'KPN Box 12'? Dan kan je de TV+ Box ook via wifi aansluiten.

#### KPN TV+ Box aansluiten met ethernetkabel (Stap 2a)

Heb je al een ethernetaansluiting op de plek waar je de KPN TV+ Box wilt gebruiken, dan adviseren we je om die te gebruiken.

#### KPN TV+ Box aansluiten via wifi (Stap 2b)

Om de KPN TV+ Box via wifi aan te sluiten heb je je wifinetwerknaam en wachtwoord nodig. Houd deze bij de hand.

Sluit de KPN TV+ Box altijd aan met de nieuwe Ultra HDMI-kabel die je hebt ontvangen. Dan werkt TV+ het best.

### **Beeld zegt meer dan 1.000 woorden**

Dus bekijk ook onze video via de QR-code of via kpn.com/service/pakket-installeren

#### Of gebruik de installatiehulp!

Aansluiten met de installatiehulp Snel en makkelijk aansluiten

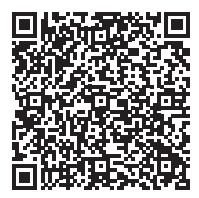

#### Antwoorden op vragen vind je hier.

Ook vind je hier de Simulatie van het nieuwe TV+ menu. Soms kan het iets afwijken maar we updaten dit met regelmaat.

### **Stap 2a** KPN TV+ Box aansluiten met ethernetkabel

- 1. Sluit de ethernetkabel met gele stekkers aan op de poort [ ] van je KPN TV+ Box en een willekeurige gele ethernetpoort van het modem (Experia Box, KPN Box of FRITZ!Box).
- 2. Controleer of je tv uit staat.
- 3. Sluit de meegeleverde HDMI-kabel aan op de poort [**HDMI**] van je KPN TV+ Box en de andere kant op een HDMI-poort van je tv.
- 4. Sluit de kabel van de stroomadapter aan op het aansluitpunt [12V DC] van de KPN TV+ Box en steek de stekker in het stopcontact.

### **Stap 2b** KPN TV+ Box aansluiten via wifi

1. Controleer of je tv uit staat.

Ga verder met Stap 3

- Sluit de meegeleverde HDMI-kabel aan op de poort [HDMI] van je KPN TV+ Box en de andere kant op een HDMI-poort van je tv (onthoud het nummer van die poort).
- Sluit de kabel van de stroomadapter aan op het aansluitpunt [12V DC] van de KPN TV+ Box en steek de stekker in het stopcontact.

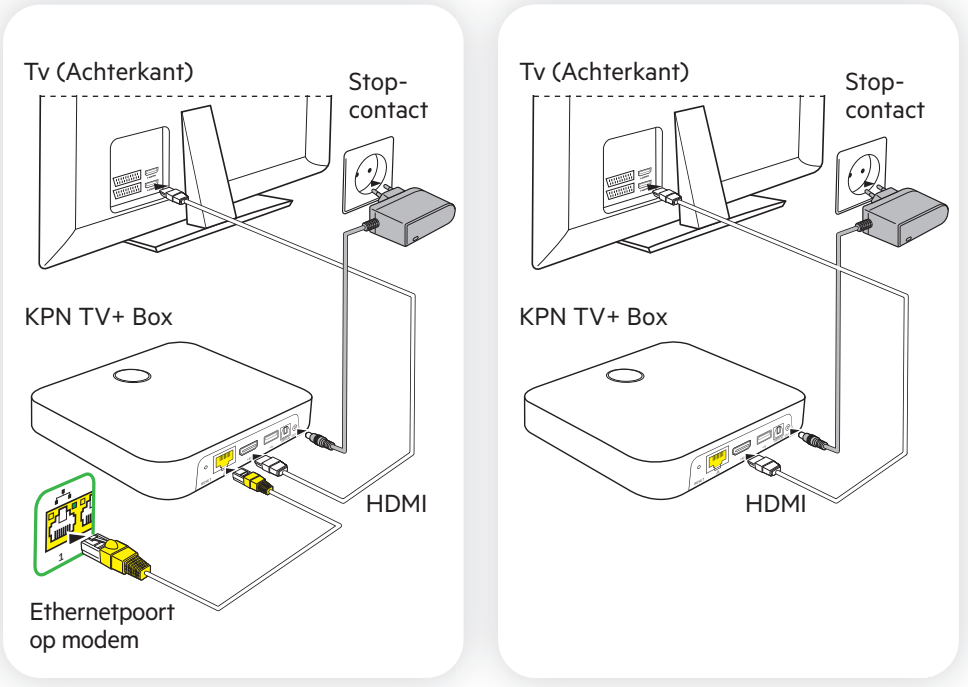

#### Ga verder met Stap 3

### **Stap 3** KPN TV+ Box activeren

- 1. Zet je tv aan.
- 2. Heb je geen beeld? Kies dan de goede HDMI-bron (source) met de afstandsbediening van je tv. Deze knop verschilt per type tv (()/AV/EXT).
- 3. Wacht tot de KPN TV+ Box is opgestart.
- 4. Doe de batterijen in de bijgeleverde afstandsbediening.
- 5. Doorloop de instructies op je beeldscherm.

### **Stap 4** (optioneel) Afstandsbediening handmatige afstemmen op je tv

| Sneicodeiijst |   |  |
|---------------|---|--|
| Samsung       | 1 |  |
| LG            | 2 |  |
| Sony          | 3 |  |
| Philips       | 4 |  |
| Panasonic     | 5 |  |
| Loewe         | 6 |  |
| Grundia       | 7 |  |

8

9

0

Sharp

Hisense

TCL

Is het niet gelukt om de afstandsbediening af te stemmen via het tv menu? Dan kun je dat ook handmatig.

- 1. Houd (王) en **<snelcodenummer>** tegelijk ingedrukt, totdat het rode lampje brandt op de afstandsbediening.
  - Laat dan de knoppen los.
- 2. Druk op 🔊.
- Het lampje op de afstandsbediening knippert nu 1 keer rood.
- 3. Druk ор (**ок**).
  - Het lampje op de afstandsbediening knippert nu 2 keer rood. Je afstandsbediening is nu afgestemd op je tv.

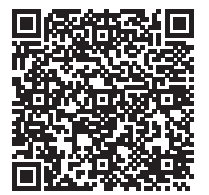

Werkt de knop  $(1\times)$ , (1)/(1), (2) of (2) niet? Doorloop dan bovenstaande stappen opnieuw.

Staat je tv-merk niet in de lijst? Scan dan de QR-code of ga naar kpn.com/abl8.

**Let op!** Het afstemmen via een driecijferige tv-code werkt anders dan met een ééncijferige snelcode zoals hierboven staat.

Wil je met deze afstandsbediening ook het volume van je home cinema set bedienen? Volg dan de instructies op kpn.com/hc.

### Toetsen op de afstandsbediening

Als de afstandsbediening op je tv is afgestemd (Stap 4), dan kan je zowel je KPN TV+ Box als je tv ermee bedienen. De knoppen met het rode kader werken dan ook met de KPN afstandsbediening.

| Toets                                                                                                    | Uitleg                                                                                                    |
|----------------------------------------------------------------------------------------------------|----------------------------------------------------------------------------------------------------|
|                                                                                                    | Tv-toestel in stand-by zetten                                                                                    |
|                                                                                                    | KPN TV+ Box in stand-by zetten                                                                                   |
|                                                                                                    | Overeenkomende opties in beeld kiezen                                                                            |
| Apps<br>NETFLIX                                                                                                    | Direct naar apps, Netflix / Disney+                                                                              |
|                                                                                                    | Terugspoelen<br>Afspelen of pauzeren/live tv pauzeren<br>Vooruitspoelen                                          |
| gids                                                                                                    | Tv-gids openen                                                                                                   |
| • rec                                                                                                    | Direct tv-programma opnemen.                                                                                     |
| 0                                                                                                    | Zoeken in Gids, Terugkijken, Opnames, Films of Series                                                            |
| с<br>ок                                                                                                    | Omhoog/omlaag scrollen<br>Links/rechts scrollen<br>Keuze bevestigen                                              |
| $\textcircled{\begin{tabular}{ c c c c } \hline \hline \hline \hline \hline \hline \hline \hline \hline \hline \hline \hline \hline \hline \hline \hline \hline \hline \hline$ | Stop (bij afspelen video), terug naar vorige zender of<br>1 stap terug in menu, naar vorig menu of menu verlaten |
|                                                                                                    | Naar het hoofdmenu                                                                                               |
| •                                                                                                    | Druk op de Google Assistent knop om met<br>Google te praten                                                      |
|                                                                                                    | Volume harder/zachter                                                                                            |
| (dx)                                                                                                    | Geluid in- of uitschakelen (mute)                                                                                |
| (p+)/(p-)                                                                                                    | Naar volgende/vorige zender, snel bladeren door Gids,<br>lijsten en menu's                                       |
| 1-9                                                                                                    | Direct zender selecteren door zendernummer in te drukken, cijfers invoeren                                       |
|                                                                                                    | Kies de bron (source) voor je †v                                                                                 |
| radio                                                                                                    | Direct naar radio luisteren                                                                                      |

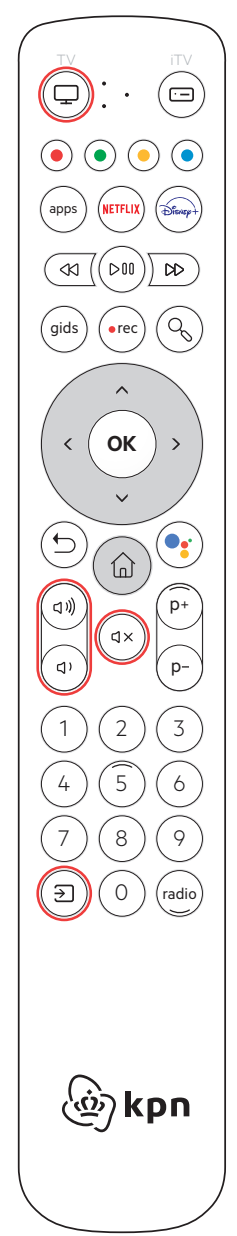

### KPN TV+ gebruiken

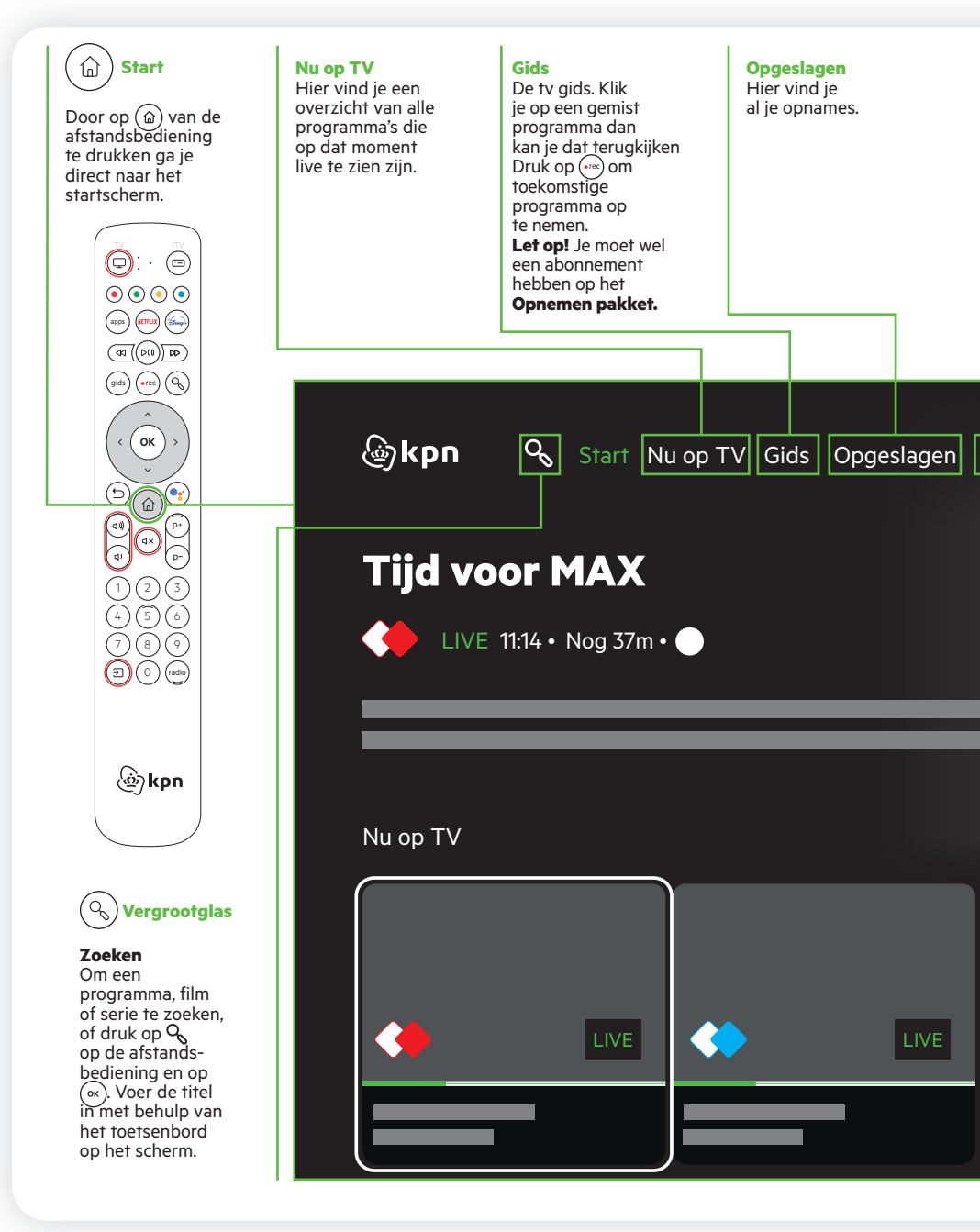

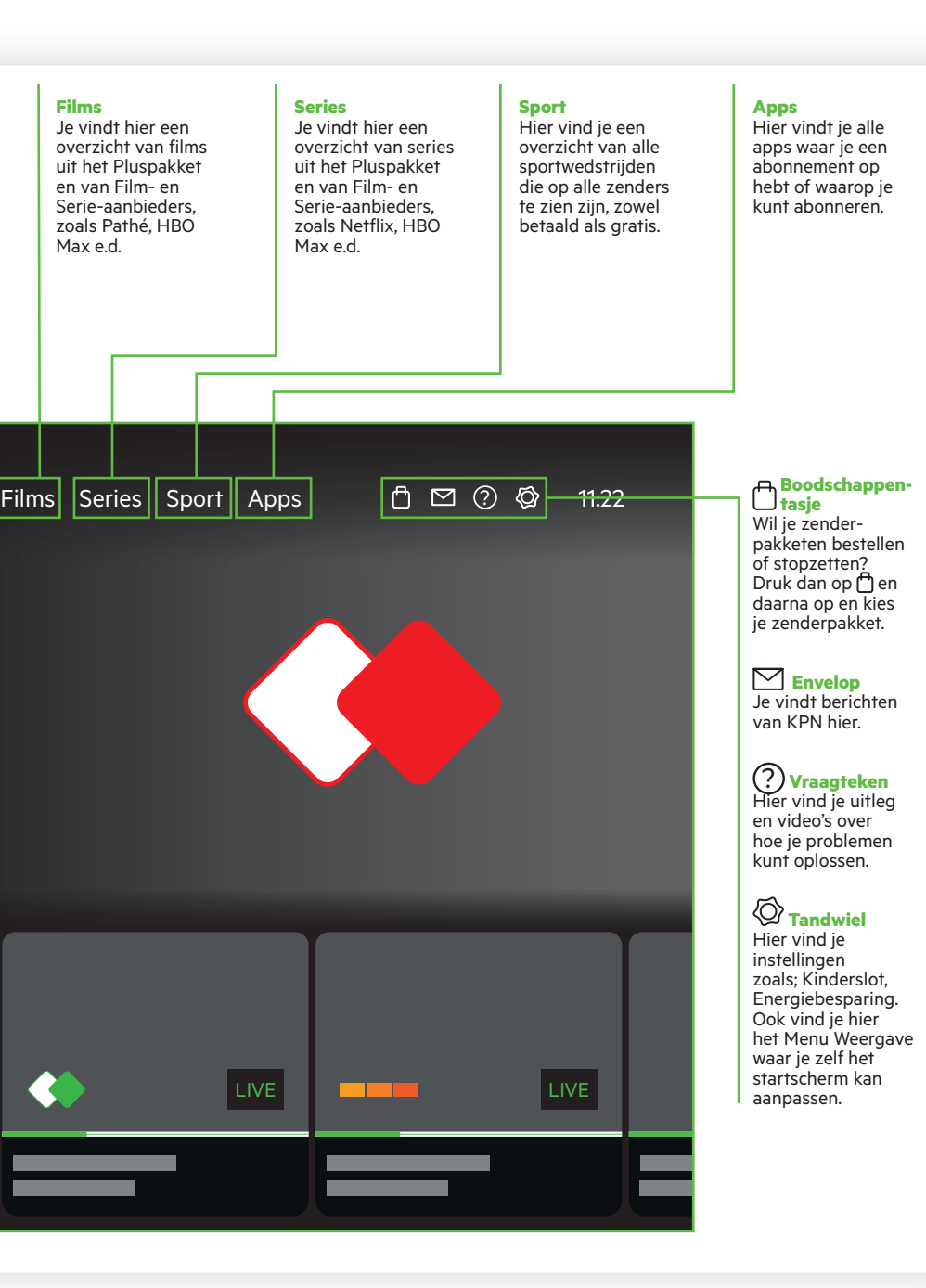

#### Informatiebalk

Druk op het pijltjes ∨ toets om de Zapbalk te openen. Hier vind je functies die van toepassing zijn op het programma waar je naar kijkt.

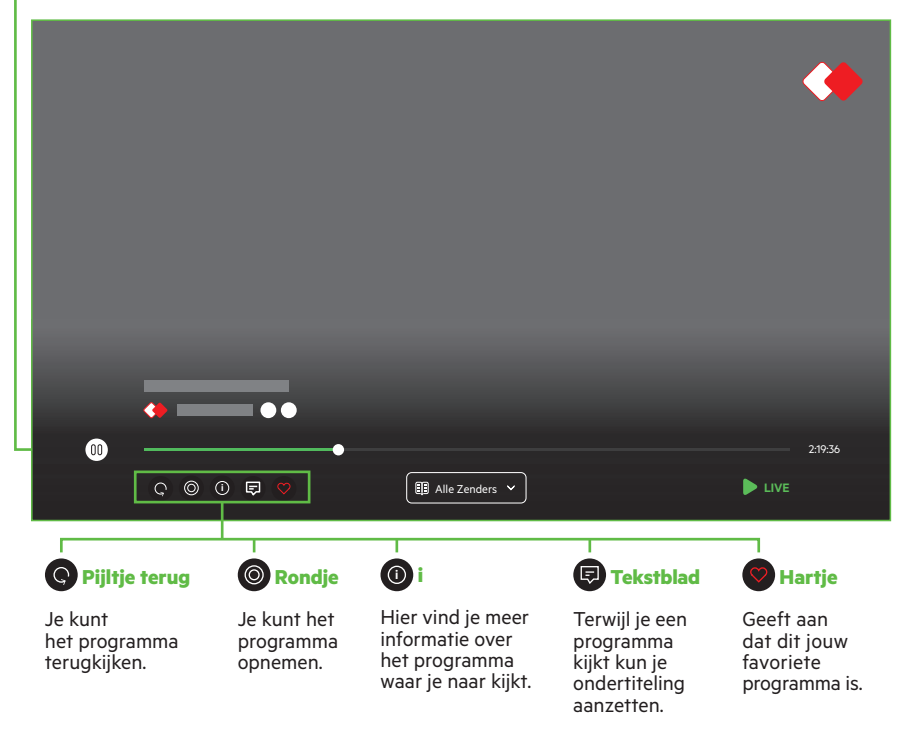

#### Live tv-kijken

Door op (a) op de afstandsbediening te drukken ga je direct naar het startscherm. Wil je direct een live tv-kanaal zien? Toets dan het kanaalnummer in op je afstandsbediening. Of ga naar het kopje **Nu op TV** en druk op ( $\infty$ ).

#### **NOS Teletekst**

Je vindt NOS Teletekst op het Startscherm. Druk op het huisje, klik 1x op pijltje naar beneden, onder 'Aanbevolen door KPN' klik je naar rechts en selecteer NOS Teletekst. De app is geselecteerd wanneer er een wit kader omheen staat. Druk op OK om NOS Teletekst te starten.

**Tip:** Druk langer op OK en voeg de app toe als favoriet.

#### **Google Assistent**

Gebruik je stem om live tv, on-demand en streamingapps te zoeken. Vertel Google om te pauzeren, af te spelen, te stoppen of terug te spoelen. Stel vragen en bekijk de antwoorden op het scherm. Druk op de Google Assistent knop () op je afstandsbediening en zeg bijvoorbeeld:

- "Wat is er op tv", dan wordt de Gids geopend
- "Schakel naar NPO1", dan zie je direct het tvprogramma dat dan op NPO1 bezig is
- "Open YouTube", dan start YouTube
- "Open Disney", dan start Disney+
- "Speel The Office op Netflix", dan de serie op Netflix
- "Vertel eens een grap".

#### Direct starten met live tv of radio

Ga naar **Instellingen** (②) tandwiel rechtsboven in het scherm) kies voor **Menu Weergave**. Hieronder vind je het **Opstartscherm**, **Startscherm aanpassen** en **Zenderlijsten**.

#### **Opnames**

Om programma's op te nemen, heb je het Opnemen Pakket in je abonnement nodig.

#### Wil je een programma opnemen?

Klik op je afstandsbediening op het knopje **Gids**. Selecteer het programma dat je wilt opnemen. Druk op  $\bigcirc \kappa$ . Kies in het scherm voor **Opnemen** om alleen het geselecteerde programma op te nemen. Kies Plan serieopname om de gehele serie op te nemen.

Programma opnemen kan ook vanuit het Startscherm. Ga in het programma staan en druk een paar seconden op de ok knop van je afstandsbediening. Er verschijnt een menu met verschillende opties.

#### **Geplande opnames**

Een overzicht van geplande opnames is te vinden bij Gepland onder Opgeslagen.

#### Waar vind je de opname?

Opnames staan in het menu onder **Opgeslagen**. Klik op het huisje op je afstandsbediening en gebruik de pijltjes om **Opgeslagen** te kiezen, druk op (or). Hier zie je al je opgenomen programma's.

#### Wil je opnames verwijderen?

Ga naar **Opgeslagen** en kies dan voor **Ga naar verwijder opnames**. Ga eerst met de pijltjes toets naar boven zodat **Opgenomen** is geselecteerd, daarna kun je naar rechts om **Ga naar verwijder opnames** te kunnen selecteren. Bij het scherm **Verwijder opnames** selecteer je de programma's die je wilt verwijderen.

Let op! Je kunt hier direct een hele serie verwijderen.

#### Wil je een aflevering van een serie verwijderen?

Ga dan naar **Opgenomen** en Klik dan op de afbeelding van de serie. Je krijgt dan alle afleveringen te zien. Selecteer **Ga naar verwijder opnames**. Selecteer de afleveringen die je wilt verwijderen. Selecteer **Verwijder geselecteerde** om de afleveringen te verwijderen.

#### Ondertiteling standaard instellen

Klik op de afstandsbediening op de (a) knop. Ga met de pijltjestoets naar boven en naar **Instellingen** en kies hier in het menu voor **Toegankelijkheid**. Kies hier in het menu voor Ondertiteling.

Tip: Ondertiteling blijft aan staan ook als je van kanaal wisselt.

#### Ondertiteling direct aanzetten vanuit een programma

Terwijl je een programma bekijkt open je de zapbalk door op de pijlknoppen  $\checkmark$  drukken. En navigeer naar ( $\blacksquare$ ) en en druk op ( $\circ$ K)

#### Herinnering instellen

Selecteer in de Gids op een programma die nog moet starten en druk (•••), kies **"Zet herinnering aan**". Geef aan hoeveel minuten voor de start van het programma je een herinnering wil en of er automatisch naar het programma geschakeld moet worden. Kies **"Instellen**" om de herinnering op te slaan.

#### Vooruit of achteruit versneld

Dit kan alleen bij opgenomen programma's of op sommige zenders bij "Terugkijken". Geef het het aantal minuten of seconden dat je vooruit of achteruit wilt. Druk op het

#### Zoeken

Om een programma, film of serie te zoeken, druk op  $\bigcirc$  op de afstandsbediening en druk op  $\bigcirc$ . Voer de titel in met behulp van het toetsenbord op het scherm of selecteer  $\bigcup$  en spreek de titel in.

#### Zenderpakketten en Apps

Wil je zenderpakketen bestellen? Druk dan op te drukken en daarna op en kies je zenderpakket. Zoek je Apps? Druk dan op en ga naar

#### Instellingen

Wil je het kinderslot, de ecostand of afstandsbediening aanpassen? Druk op en ga met de pijltjesknop naar Instellingen rechtsbovenin.

### Problemen oplossen

#### Is je wifiverbinding niet sterk genoeg?

- Verbeter deze dan met onze Wifi Manager op kpn.com/wifimanager.
- Of sluit anders de KPN TV+ Box bedraad aan met een ethernetkabel aan het modem (zie Stap 2b).

#### De KPN TV+ Box reageert niet meer

Herstart dan de KPN TV+ Box:

- a. Haal de stroomadapter van de TV+ Box uit het stopcontact
- b. Wacht 10 seconden en stop de stroomadapter van de TV+ Box weer in het stopcontact. Zet dan de TV+ Box weer aan en kijk of die weer werkt.

#### Er staat een foutcode op het beeldscherm

- Volg de aanwijzingen op het scherm. Als het nodig is om de TV+ Box te herstarten, doe dat dan zoals bij de vorige vraag staat uitgelegd.
- Je krijgt ook een foutcode als je abonnement nog niet is ingegaan. Controleer de ingangsdatum van je abonnement in de bestelbevestiging die je per e-mail hebt ontvangen.

#### Ik weet mijn abonnementsnummer en/of pincode niet meer?

Je abonnementsnummer vindt je terug in de MijnKPN app of op kpn.com/mijnkpn. Je pincode kan je resetten op kpn.com/pincode. Om je pincode te resetten moet je wel thuis zijn en met je internet (wifi of bedraad) verbonden zijn.

#### De afstandsbediening werkt niet

- Check altijd of het lampje op de voorzijde van de TV+ Box brandt.
- Als de afstandsbediening is gekoppeld dan knippert het lampje op de TV+ Box kort bij het indrukken van (p+)/(p-). Het lampje op de afstandsbediening knippert dan groen.
- Knippert het lampje op de afstandsbediening blauw dan is er geen koppeling met de TV+ Box. Zet de TV+ Box met de stand-by knop aan de bovenzijde aan, het lampje op de Box gaat dan groen branden. Druk daarna 7 seconden op de stand-by knop van de TV+ Box, het scherm om de afstandsbediening te koppelen verschijnt.
- Brandt er geen enkel lampje op de afstandsbediening, controleer dan de batterijen.

#### Overzicht tv- en radiozenders (Alleen beschikbaar wanneer je een abonnement hebt met Live-tv.)

| Basi      | spakket               |     |          |
|-----------|-----------------------|-----|----------|
| Ned       | erlandstalig          |     |          |
| 1         | NPO1                  | HD  | •        |
| 2         | NPO2                  | HD  | •        |
| 3         | NPO3                  | HD  | •        |
| 4         | RTL 4                 | HD  | •        |
| 5         | RTL 5                 | HD  | •        |
| 6         | SBS 6                 | HD  | •        |
| 7         | RTL 7                 | HD  | •        |
| 8         | NET 5                 | HD  | •        |
| 9         | Veronica/Disney XD    | HD  | •        |
| 10        | RTL 8                 | HD  |          |
| 11        | RTL Z                 | HD  | •        |
| 12        | Comedy Central        | HD  | •        |
| 13        | Paramount Network     | HD  | •        |
| 14        | ESPN                  | HD  | •        |
| 15        | Discovery             | HD  |          |
| 16        | FOX                   | HD  | ۲        |
| 17        | TLC                   | HD  | ۲        |
| 18        | National Geographic   | HD  | •        |
| 19        | SBS9                  | HD  | •        |
| 20        | MTV                   | HD  | •        |
| 21        | ID                    | HD  | ۲        |
| 22        | XITE                  | HD  | ۲        |
| 23        | Dreamworks Channel    | HD  |          |
| 24        | 24Kitchen             | HD  |          |
| 28        | Disney Channel        | HD  |          |
| 29        | VRT 1                 | HD  |          |
| 30        | Canvas                | HD  | <u></u>  |
| 31        | Ketnet                |     |          |
| 32        | History               | HD  |          |
| 33        | Nickelodeon           | HD  |          |
| 34        | LoveNature            | HD  | <u></u>  |
| 35        | Eurosport 1           | HD  | <u></u>  |
| 37        | W-Sport               | HD  |          |
| 38        |                       | HD  |          |
| 39        | Niam!                 | HD  | ē        |
| 41        | Releef KPN            | 110 | <u></u>  |
| 42        | Zender van de maand   |     |          |
| 43        |                       |     |          |
| 45        | Crime & Investigation | ΗD  | <u> </u> |
| 58        | NPO Zappelin Extra    | TID |          |
| 60        | Cartoon Network       | нп  | <u> </u> |
| <u>81</u> |                       |     |          |
| 570       |                       |     | <u> </u> |
| 200       | Videoland abonnemon   | +   |          |
| 201       | NPO                   |     |          |
| 202       | Disney abonnement     |     |          |
| 202       |                       |     |          |
| 203       |                       |     |          |
| Deal      | ionalo rondoro        |     |          |

| Regionale zenders |    |  |
|-------------------|----|--|
| 501 TV Noord      | HD |  |
| 502 Omrop Fryslân | HD |  |
| 503 RTV Drenthe   | HD |  |
| 504 RTV Oost      | HD |  |

| 505 | TV Flevoland     | HD |  |
|-----|------------------|----|--|
| 506 | TV Gelderland    | HD |  |
| 507 | Omroep Brabant   | HD |  |
| 508 | L1 TV            | HD |  |
| 509 | NH               | HD |  |
| 510 | AT5              | HD |  |
| 511 | Regio TV Utrecht | HD |  |
| 512 | TV West          | HD |  |
| 513 | TV Rijnmond      | HD |  |
| 514 | Omroep Zeeland   | HD |  |
|     |                  |    |  |

| Duitstalige zenders |                       |    |
|---------------------|-----------------------|----|
| 45                  | Das Erste (ARD)       | HD |
| 46                  | ZDF                   | HD |
| 47                  | <b>RTL</b> Television | HD |
| 48                  | WDR                   | HD |
| 49                  | Arte                  | HD |

#### **Engelstalige zenders**

| 25 | BBC First  | HD | • |
|----|------------|----|---|
| 26 | BBC One    | HD | ۲ |
| 27 | BBC Two    | HD | ۲ |
| 40 | BBC News   |    | ۲ |
| 61 | CNN        | HD | ۲ |
| 62 | Euronews   | HD | ۲ |
| 63 | Al Jazeera | HD | ۲ |

| And | erstalige zenders |    |   |
|-----|-------------------|----|---|
| 92  | France2           | HD | • |
| 93  | RTV-7             |    | ۲ |
| 96  | Rai Uno           | HD | ۲ |
| 129 | Utsav Bharat      |    |   |
| 140 | TRT Türk          | HD | ۲ |
|     |                   |    |   |

| Ere | oti | ek | [ |
|-----|-----|----|---|
|     |     |    |   |

(

| 651 | Erotique Boutique | HD | 6 |
|-----|-------------------|----|---|
| 652 | Pure Babes        | HD | 6 |

| Ges | proken | ondertiteling |
|-----|--------|---------------|
|     | NDOA   | 200           |

| 191 | NPO1 GOS | d)» |
|-----|----------|-----|
| 192 | NPO2 GOS | d)  |
| 193 | NPO3 GOS | ¢)  |
|     |          |     |

| 4K zenders** |            |           |
|--------------|------------|-----------|
| 691          | Xite       | <b>4K</b> |
| 692          | Insight    | <b>4K</b> |
| 693          | LoveNature | <b>4K</b> |
| 694          | ESPN UHD   | 4K        |
|              |            |           |

| Pluspakket |             |   |
|------------|-------------|---|
| 36         | Eurosport 2 |   |
| 50         | My Nick     | • |
| 52         | Nick Toons  |   |
| 53         | Nick Jr.    | • |
| 54         | Nick Music  |   |

| 55  | Cartoonito             | HD |   |
|-----|------------------------|----|---|
| 57  | Baby TV                | HD |   |
| 59  | RTL Telekids           | HD |   |
| 71  | E! Entertainment       | HD |   |
| 73  | RTL Lounge             | HD |   |
| 74  | RTL Crime              | HD |   |
| 77  | OUT TV                 | HD |   |
| 78  | Family7                | HD |   |
| 82  | NPO 2 Extra            |    |   |
| 83  | NPO Politiek en Nieuws | 6  |   |
| 84  | Discovery Science      |    |   |
| 85  | Animal Planet          | HD | • |
| 86  | Wild Earth             | HD |   |
| 87  | Nat Geo Wild           | HD | • |
| 89  | ONS                    |    | • |
| 110 | MTV 80's               |    |   |
| 111 | SLAM!TV                |    |   |
| 112 | TV Oranje              |    | • |
| 113 | 192 TV                 | HD | • |
| 114 | 100% TV NL             |    |   |
| 115 | Stingray Classica      |    | • |
| 116 | MTV live               | HD |   |
| 653 | True Amateurs          | HD |   |
| 654 | Babes TV               | HD | • |
|     |                        |    |   |

| Ziggo Sport Totaal      |    |   |
|-------------------------|----|---|
| 233 Ziggo Sport Select  | HD | ۲ |
| 234 Ziggo Sport Voetbal | HD | ۲ |
| 235 Ziggo Sport Golf    | HD |   |
| 236 Ziggo Sport Racing  | HD | ۲ |
| 237 Ziggo Sport Docu    |    | ۲ |
| 238 Ziggo Sport Tennis  | HD | ۲ |
|                         |    |   |

| Film | 1 pakket       |    |   |
|------|----------------|----|---|
| 245  | Film1 Première | HD |   |
| 246  | Film1 Action   | HD | • |
| 247  | Film1 Family   | HD |   |
| 248  | Film1 Drama    | HD |   |

| ESPN Compleet |    |   |
|---------------|----|---|
| 221 ESPN      | HD | • |
| 222 ESPN 2    | HD | • |
| 223 ESPN 3    | HD | • |
| 223 ESPN 4    | HD | • |

#### Live Sport

260 t/m 283 live sport

#### Viaplay

225 Viaplay Xtra (tijdelijke zender)

Dit overzicht kan veranderen en je kan hier geen rechten aan ontlenen. Kijk voor het laatste zenderoverzicht altijd op kpn.com/zenders . HD High Definition zender.

| Duit | c pakkat     |    |
|------|--------------|----|
| Duii | з раккет     |    |
| 119  | VOX          |    |
| 120  | NDR          | HD |
| 121  | Sat1         | HD |
| 122  | Tagesschau24 | HD |
| 123  | 3Sat         | HD |
| 124  | Pro Sieben   | HD |
| 125  | Kika         | HD |
| 126  | One          | HD |
| 127  | RTL II       |    |
| 128  | Super RTL    |    |
|      |              |    |

#### Hindi pakket

| 130 | Zee Cinema   |    |
|-----|--------------|----|
| 131 | Zee TV       |    |
| 132 | Sony TV Asia |    |
| 133 | Sony MAX     |    |
| 134 | Utsav Plus   | HD |
| 135 | Vijay TV     | HD |
| 136 | Utsav Gold   | HD |

#### Turks pakket

| 141 | TRT Haber  |   |
|-----|------------|---|
| 142 | ATV Avrupa |   |
| 143 | EuroD      |   |
| 144 | Eurostar   |   |
| 145 | ShowTurk   | • |
| 146 | TV 8       |   |
| 147 | TRT Cocuk  |   |
| 148 | TRT Spor   |   |
|     |            |   |

#### Gay TV pakket

| 630 | Men TV | HD |
|-----|--------|----|
| 631 | X-MO   |    |

#### **Erotiek pakket** 655 Desire 656 Meiden van Holland Hard HD

| 657 | Bang U             |
|-----|--------------------|
| 658 | Brazzers TV Europe |
| 659 | Reality Kings TV   |

#### Goed om te weten

Je ontvangt alleen de regionale zenders van je eigen provincie en aangrenzende provincies. Ga naar kpn.com/zenders voor meer informatie.

#### Radiozenders

| Basi | szenderpakket radio   |
|------|-----------------------|
| Ned  | erlandstalig          |
| 801  | NPO Radio 1           |
| 802  | NPO Radio 2           |
| 803  | NPO 3FM               |
| 804  | NPO Radio 4           |
| 805  | NPO Radio 5           |
| 806  | NPO Radio Soul & Jazz |
| 808  | Skyradio 101 FM       |
| 809  | Radio 538             |
| 811  | Q-Music               |
| 812  | Classicnl             |
| 813  | Radio 10 Gold         |
| 814  | Arrow Classic Rock    |
| 815  | BNR Nieuwsradio       |
| 816  | SLAM!                 |
| 818  | SUBLIME               |
| 819  | Radio Veronica        |
| 821  | FunX                  |
| 822  | DECIBEL               |
| 823  | 100 <sup>%</sup> NL   |
| 824  | Concertzender         |
| 825  | RADIONL               |
| 827  | Radio Continu         |
| 829  | Groot Nieuws Radio    |
| 830  | Radio 509             |
| 831  | Efteling Kids Radio   |
| 832  | Grand Prix Radio      |
|      |                       |
| Reg  | ionaal*               |
| 880  | Omrop Fryslân         |
| 881  | Radio Noord           |
| 882  | Radio Drenthe         |
| 883  | Radio Oost            |
| 884  | Radio Gelderland      |
| 885  | Omroep Flevoland      |
| 886  | Omroep Brabant        |
| 887  | Radio M Utrecht       |
| 888  | NH Radio              |

866 Sunrise FM

865 BBC World Service

| Aanvullende muziekzenders          |   |
|------------------------------------|---|
| 900 SRAY Kiddo FM                  |   |
| 901 SRAY Today's pop               |   |
| 902 SRAY Oldies                    |   |
| 903 SRAY Nederpop Nu               |   |
| 904 SRAY Nederpop GOLD             |   |
| 905 SRAY Comedy                    |   |
| 906 SRAY Nederlandse Luisterlied   |   |
| 907 SRAY Classical                 |   |
| 908 SRAY Classic Jazz              |   |
| 909 SRAY Contemporary Jazz         |   |
| 910 SRAY Lounge                    |   |
| 911 SRAY Chill Lounge              |   |
| 912 SRAY Love Songs                |   |
| 913 SRAY The Spa                   |   |
| 914 SRAY Lite Easy Listening       |   |
| 915 SRAY Reggae                    |   |
| 916 SRAY Motown                    |   |
| 917 SRAY Salsa                     |   |
| 918 SRAY Dance Classics            |   |
| 919 SRAY Hits                      |   |
| 920 SRAY All Day Party NL          |   |
| 921 SRAY Dancefloor Fillers        |   |
| 922 SRAY R&B                       |   |
| 923 SRAY Hip Hop                   |   |
| 924 SRAY Hard House/Trance         |   |
| 925 SRAY Hard Rock                 |   |
| 926 SRAY Rock                      |   |
| 927 SRAY Indie Classics            |   |
| 928 SRAY Classic Rock              |   |
| 929 SRAY Blues                     |   |
| 930 SRAY Country                   |   |
| 931 SRAY Rock 'n Roll              |   |
| 932 SRAY Nostalgie                 |   |
| 933 SRAY Piratenhits               |   |
| 934 SRAY Schlager                  |   |
| 935 SRAY Italië                    |   |
| 936 SRAY Frankrijk                 |   |
| 937 SRAY Spanje                    |   |
| 938 SRAY Arabic                    |   |
| 939 SRAY Turk                      |   |
| 940 SRAY Peuter- en kleuterliedjes | 5 |
| 941 SRAY Skihut                    |   |
| 942 SRAY Drive                     |   |
| 943 SRAY Filmmuziek                |   |
| 944 SRAY Specials                  |   |
| 945 SRAY Opera                     |   |
| 946 SRAY Operette                  |   |
| 947 SRAY Cocktail Lounge           |   |
| 948 SRAY Musical                   |   |
| 949 SRAY Relipop                   |   |
| 950 SRAY Stingray Seasonal         |   |

889 Radio West 890 Radio Rijnmond 891 L1 Radio 892 Omroep Zeeland Internationaal 841 VRT Radio 1

842 VRT Klara

847 VRT Radio 2

861 BBC Radio 1

862 BBC Radio 2

863 BBC Radio 3 864 BBC Radio 4

850 Deutschland Funk

843 MNM 844 Studio Brussel

#### Ecostand

De KPN TV+ Box staat standaard ingesteld op de ecostand, waardoor het energieverbruik een stuk lager is. Het opstarten duurt daardoor ongeveer 40 seconden. Je kan de ecostand aanpassen in snelle start via Instellingen > Energiebesparing. Met snelle start duurt het opstarten maar 5 seconden.

#### Lukt de installatie toch niet helemaal?

Dan helpen we je graag. Onze experts staan 7 dagen in de week voor je klaar en zijn bereikbaar op 0800-0402 (gratis).

#### KPN apparatuur terugsturen?

Doe dit bij een PostNL punt bij jou in de buurt. Stuur het gratis naar:

KPN Antwoordnummer 10119 2400VB Alphen aan den Rijn

#### Voorwaarden voor gebruik

- Raak de stroomkabel niet aan met vochtige handen.
- Houd vloeistoffen uit de buurt van de apparatuur. Vochtigheid kan brand of elektrische schokken veroorzaken.
- Repareer dit product nooit zelf. Dit mag alleen KPN doen.
  Het is niet veilig om zelf reparaties te doen. En als de apparatuur daardoor stuk gaat, dan betaal je zelf voor de reparatiekosten.

Google is een handelsmerk van Google LLC.